# interaktívna škola všetko pod jednou strechou

# Manuál - Aktivačné polia

Podstata aktivačných polí - napíšte otázku a k nej odpovede alebo tvrdenia. K odpovediam pripojíte symboly (napr. x a smajlík,...), ktoré budú odpovede buď potvrdzovať alebo vyvracať. Symboly sa nastavia tak, že k odpovedi priletia až vtedy, ak sa klikne kurzorom na konkrétnu odpoveď alebo tvrdenie.

- 1. V záložke DOMOV /NOVÁ SNÍMKA si vyberte rozloženie snímky PRÁZDNA.
- **2.** Kliknite na záložku **VLOŽIŤ / TEXTOVÉ POLE** , kliknite a potiahnite kurzor na pracovnej ploche. Vytvoríte si rámček, do ktorej napíšte otázku.

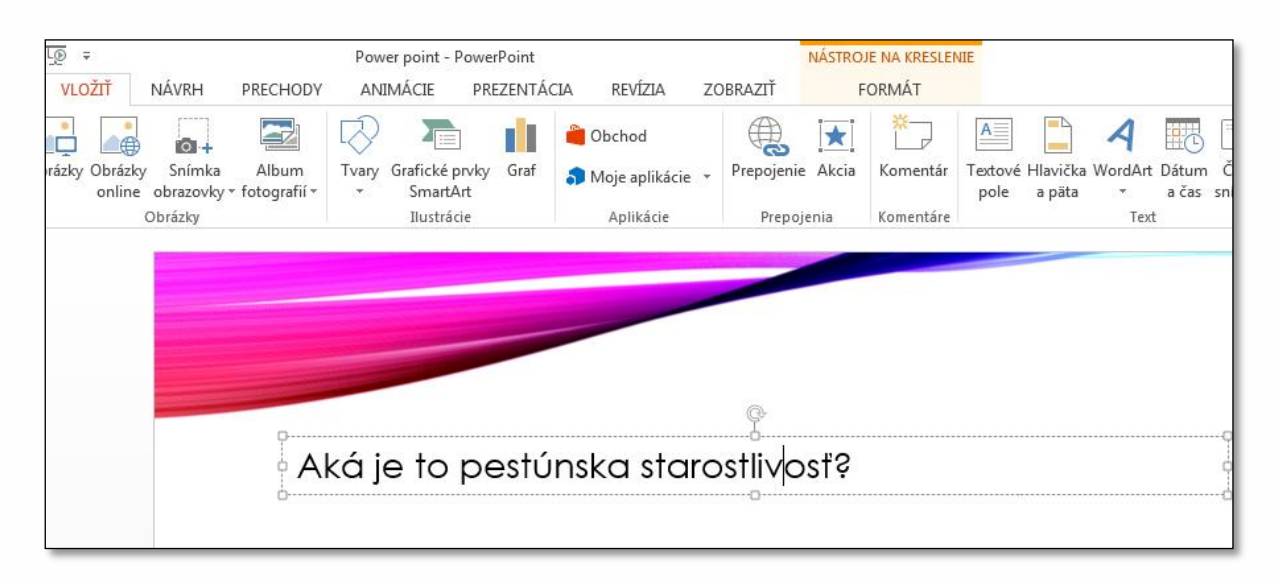

 Kliknite na záložku VLOZIŤ / TEXTOVÉ POLE . Kliknite a potiahnite kurzpr na pracovnej pioche, vytvoríte rámček, do ktorého napíšte odpoveď (tento postup opakujte toľko krát,koľko odpovedí potrebujete). Niektoré odpovede musia byť správne iné nesprávne.

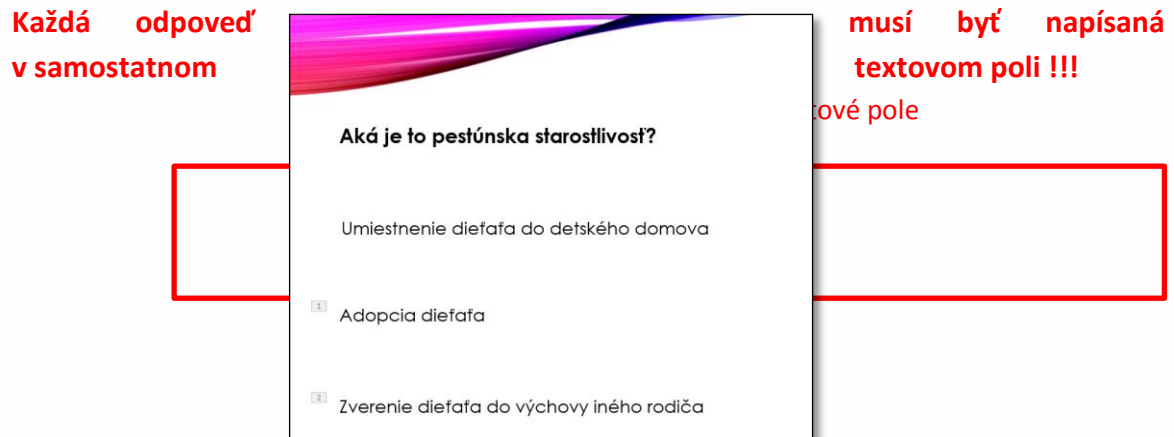

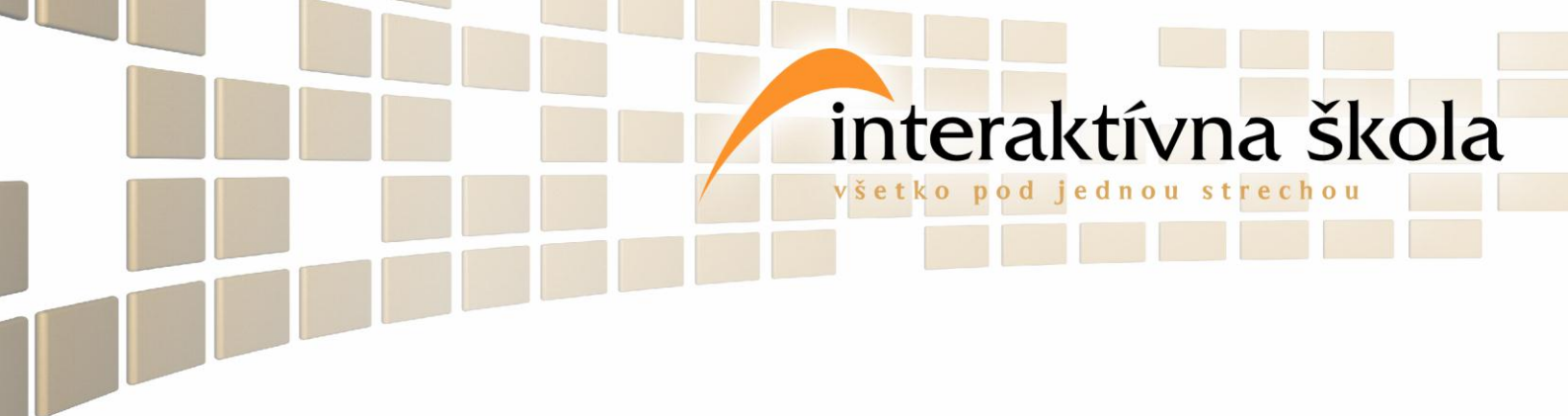

**4.** Kliknite na prvú odpoveď napísanú v textovom poli. V záložke **FORMÁT** rozkliknite ponuku **ŠTÝL TVAROV** a jeden z nich vyberte pre svoju odpoveď. Ten istý postup zopakujte aj pre ostatné odpovede. Textové polia upravte – rozmery, umiestnenie.

|   |           | Power point -    | PowerPoint         |           | N.                                                                                                   | STROJE NA KRESL | ENIE |               |                                                          |                                            |
|---|-----------|------------------|--------------------|-----------|----------------------------------------------------------------------------------------------------|-----------------|------|---------------|----------------------------------------------------------|--------------------------------------------|
| н | PRECHODY  | ANIMÁCIE         | PREZENTÁCIA        | REVÍZIA   | ZOBRAZIŤ                                                                                             | FORMÁT          |      |               |                                                          |                                            |
| ľ | Abc       | Abc A            | bc Abc             | Abc Ab    | <ul> <li>▲ <sup>Δ</sup>/<sub>2</sub> Výplň t</li> <li>▼ 2 Obrys tv</li> <li>▼ 2 Efekty tv</li> </ul> | aru ▼ A         | Α    |               | ↓ Výplň textu +<br>♪ Obrys textu +<br>♪ Textové efekty + | O jeden O jeden T<br>dopredu + dozadu + vy |
|   |           |                  | Štýly tvarov       |           |                                                                                                    | Ga              |      | Štýly WordArt | La La                                                    |                                            |
|   | Svetlý ob | rys 1, farebná v | plň - Červená, Zvý | aznenie 1 |                                                                                                    |                 |      |               |                                                          |                                            |
|   | Akáj      | je to p          | pestúnsk           | ca sta    | arostlivo                                                                                            | sť?             |      |               |                                                          |                                            |
|   | Umie      | stnenie          | e dieťaťo          | a do c    | letského                                                                                             | P<br>domo       | va   |               |                                                          |                                            |
| 1 |           |                  | 0 0                |           |                                                                                                    |                 |      |               |                                                          |                                            |
|   | Adop      | ocia die         | etata              |           |                                                                                                    |                 |      |               |                                                          |                                            |
| 2 | Zvere     | nie die          | etata do           | vých      | ovy inéh                                                                                             | o rodič         | a    |               |                                                          |                                            |

5. Cez ikonu VLOŽIŤ / TVARY /ZÁKALDNÉ TVARY / SMAJLÍK vyberte smajlíka, ktorého nakreslite k prvej odpovedi. Znova cez záložku FORMÁT/ŠÝLY môžete ho farebne upraviť. Dvakrát ho skopírujte a premiestnite k ďalším odpovediam. Pravdivé odpovede -usmiaty smajlík, nepravdivé odpovede -

smutný smajlík.

Úsmev upravíte kliknutím a potiahnutím malého žltého štvorca smerom hore.

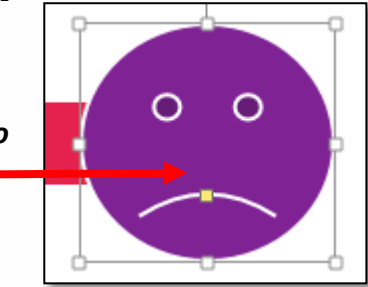

| interaktívna škola                       |  |
|------------------------------------------|--|
| všetko pod jednou strechou               |  |
| Aká je to pestúnska starostlivosť?       |  |
| Umiestnenie dieťaťa do detského domova   |  |
| Adopcia diefafa                          |  |
| Zverenie dieťaťa do výchovy iného rodiča |  |

6. Na každý prvok nastavte animáciu cez záložku ANIMÁCIA, postupujte v poradí otázka, odpovede a smajlíci. Ak ste to nastavili správne, pri každom prvku by ste mali mať číslo od 1 – 7.

| Aká je to pestúnska starostlivosť?                                   |                  |
|----------------------------------------------------------------------|------------------|
|                                                                      |                  |
| Umlestnenie dietata do detskeno domov                                |                  |
| Adopcia dieťaťa                                                      |                  |
|                                                                      |                  |
| Zverenie dieťaťa do výchovy iného rodičo                             |                  |
| <ul> <li>7. V záložke ANIMÁCIA si zapnite TABLA ANIMÁCIÍ.</li> </ul> | 🛃 Tabla animácií |

#### 8. Kliknite na prvého smajlíka a v okne TABLA Tabla animácie **∀** X ANIMÁCIÍ rozkliknite vyznačenú animáciu. Prehrať od ⊳ Ŧ (ak kliknete na prvého smajlíka, tak 1 ★ BlokTextu 1: ... 📗 animácia, ktorá mu je priradená sa 2 ★ BlokTextu 3: ... 📃 podfarbí ako v tomto prípade slabo 3 🖈 Blok Textu 6: ... 📃 oranžovo ) 4 🛨 BlokTextu 8. Z .. 📃 5 ★ Usmiata tvár 9 📗 By Spustiť po <u>k</u>liknutí Začať s pre<u>d</u>chádzajúcou C Začať po predchádzajúcej Možnosti efektu... Časovanie... Skryť rozšírenú časovú os Odstrániť

všetko

interaktívna škola

jednou

**9.** Kliknite na možnosť **ČASOVANIE**, otvorí sa okno, v ktorom rozkliknite záložku **SPÚŠŤAČE**, vyberte možnosť **SPUSTIŤ EFEKT KLIKNUTÍM NA** : z možností vyberte tú odpoveď, ktorá je pri prvom smajlíkovi a potvrďte.

| Rozdelenie 2 ×                                               |                           |                                 |  |  |  |
|--------------------------------------------------------------|---------------------------|---------------------------------|--|--|--|
| Efekt Časovanie Animácia textu                               |                           |                                 |  |  |  |
| Sp <u>u</u> stiť:                                            | <sup>J</sup> Kliknutím    | •                               |  |  |  |
| O <u>n</u> eskorenie: 0 s                                    |                           |                                 |  |  |  |
| <u>T</u> rvanie:                                             | 0,5 s (veľmi rýchlo)      | •                               |  |  |  |
| <u>O</u> pakovať:                                            | (žiadne)                  | •                               |  |  |  |
| Po prehratí previnúť                                         |                           |                                 |  |  |  |
| <u>S</u> púšťače <b>★</b>                                    |                           |                                 |  |  |  |
| Animovať ako súčasť postupnosti kliknutí                     |                           |                                 |  |  |  |
| Spustiť efek                                                 | t <u>k</u> liknutím na: B | lokTextu 3: Umiestnenie dieťa 🗨 |  |  |  |
| Spustiť efekt, keď sa prehráv BlokTextu 3: Umiestnenie dieťa |                           |                                 |  |  |  |
|                                                              | B                         | lokTextu 6: Adopcia dieťaťa     |  |  |  |
|                                                              | В                         | lokTextu 8: Zverenie dieťaťa d  |  |  |  |
|                                                              | U                         | smiata tvár 10                  |  |  |  |
|                                                              | 0                         |                                 |  |  |  |

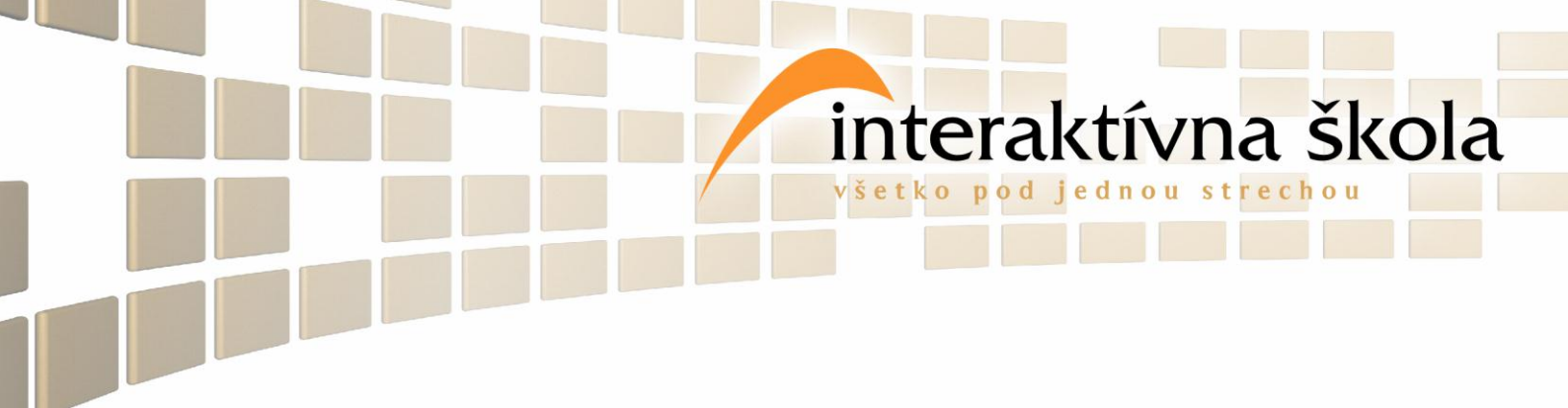

- 10. Kliknite na druhého smajlíka a 9. krok zopakujte. POZOR! K 2 smajlíkovi nastavte 2 odpoveď a k 3 smajlíkovi 3 odpoveď. Ak ste nastavenie urobili správne, tak sa čísla animácií pri smajlíkoch zmenia na blesk (v starších verziách na ruku).
- 11. Ak chcete skontrolovať aktivačné polia, zapnite celú prezentáciu od začiatku. Ak prídete k snímku aktivačných polí, kliknite priletí otázka, odpovede. Ak liknete myšou na prvú odpoveď mal by k nej priletieť symbol. To isté nastane pri kliknutí na 2 a 3 odpoveď.

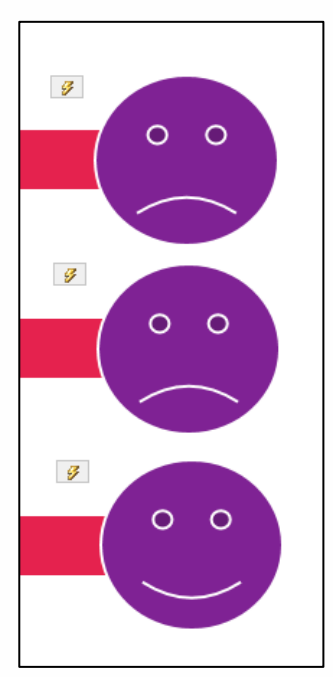